# Macintosh Mail 8.x (Mac OS X 10.10)

# ■新規設定方法

※設定には、当社の「電子メールアドレス設定書」が必要ですので、あらかじめご用意ください。お手元にない 方は、OCTV までご連絡ください。

#### [1]

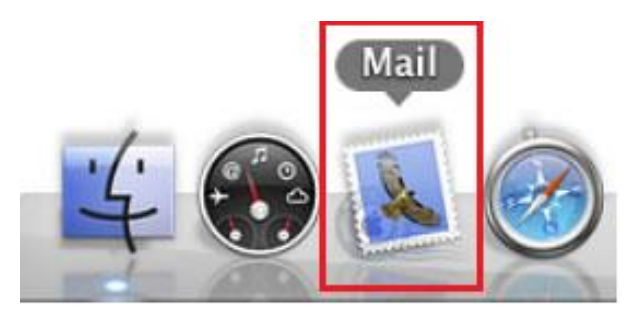

[Doc] から、Mail を起動します。

※Doc バーが表示されていない場合は、 メニューバーから、 [移動]-[アプリケーション]-[Mail]を選択します。

#### 【2】

| 追加するメール | レアカウントを選択             |
|---------|-----------------------|
|         | o 🦲 iCloud            |
|         | ○ E Schange           |
|         | ○ Google <sup>.</sup> |
|         | ○ YAHOO!              |
|         | ○ Aol.                |
|         | ● その他のメールアカウントを追加     |
| ?       | キャンセル 続ける             |

初めて Mail を起動した場合は、 [追加するメールアカウントを選択...] 画面が表示されます。

注) [追加するメールアカウントを選択...] が 表示されない場合は、【3】に進んでください。

[その他のメールアカウントを追加...]を選択します。

右下の「続ける」を選択し【4】へ進んでください。

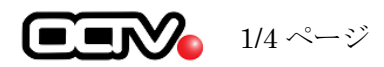

### 【3】

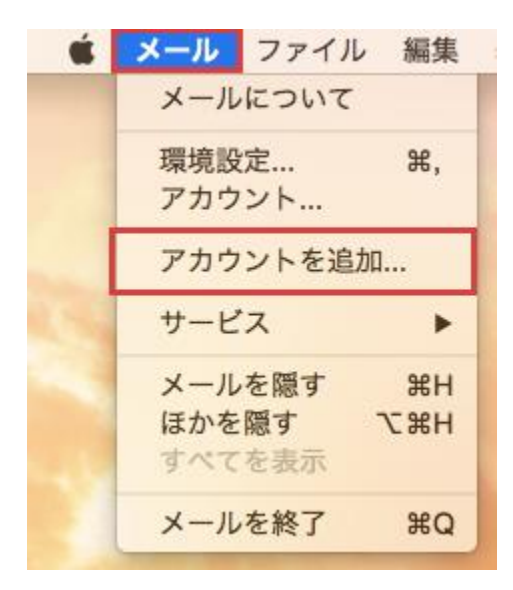

メニューバーから [メール]-[アカウントを追加...]を選択します。

【2】へ戻ります。

#### 【4】

| <br>≣ | <b>ルアカウントを追加</b><br>長初に、次の情報を入 | 力してください:           |
|-------|--------------------------------|--------------------|
|       | 氏名:                            | OCTV太郎             |
|       | メールアドレス:                       | abcd@f1.octv.ne.jp |
|       | パスワード:                         |                    |
| +     | ヤンセル                           | 作成                 |

[メールアカウントを追加] 画面が表示されます。

【氏名】
自由に入力してください。
ここで入力した内容が送信メールの送信者として
表示されます。
例: OCTV 太郎

【メールアドレス】 「電子メールアドレス設定書」(以下「設定書」)の [電子メールアドレス]を入力します。

例:abcd@f1.octv.ne.jp

【パスワード】 「設定書」の[パスワード]を入力します。 例:ab12cd3

右下の「作成」を選択します。

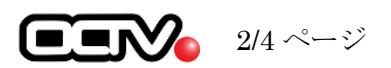

| <b>メールアカウントを追加</b><br>最初に、次の情報を入; | カしてください:           |
|-----------------------------------|--------------------|
| 氏名:                               | OCTV太郎             |
| メールアドレス:                          | abcd@f1.octv.ne.jp |
| パスワード:                            | •••••              |
| アカウントを手動で                         | 『設定する必要があります       |
| キャンセル                             | 次へ                 |

[アカウントを手動で設定する必要があります] メッセージが表示されます。

右下の「次へ」を選択します。

## [6]

| 受信メ | ールサーバの情報 |                    |
|-----|----------|--------------------|
| Р   | カウントの種類: | IMAP POP           |
|     | メールサーバ:  | pop.f1.octv.ne.jp  |
|     | ユーザ名:    | abcd@f1.octv.ne.jp |
|     | パスワード:   | •••••              |
|     |          |                    |
|     |          |                    |
| ++  | ンセル      | 戻る次へ               |

[受信メールサーバの情報] 画面が表示されます。

【アカウントの種類】 [POP] を選択します。

【メールサーバ】「設定書」の[受信メールサーバ]を入力します。例: pop.f1.octv.ne.jp

【ユーザ名】 「設定書」の[電子メールアドレス]を入力します。 例:abcd@f1.octv.ne.jp

【パスワード】 「設定書」の[パスワード]を入力します。 例:ab12cd34

右下の「次へ」を選択します。

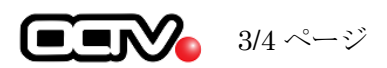

| SMTP サーバ: | smtp.f1.octv.ne.jp |
|-----------|--------------------|
| ユーザ名:     | abcd@f1.octv.ne.jp |
| パスワード:    |                    |

[送信メールサーバの情報] 画面が表示されます。

【SMTP サーバ】 「設定書」の[送信メールサーバ]を入力します。 例:smtp.fl.octv.ne.jp

【ユーザ名】 「設定書」の[電子メールアドレス]を入力します。 例:abcd@f1.octv.ne.jp

【パスワード】 「設定書」の[パスワード]を入力します。 例:ab12cd34

右下の「作成」を選択します。 これでメールの設定は完了です。

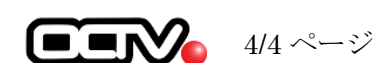